## شرح كيفية البحت عن القنوات الفضائية على أجهزة تلفاز إكولينك

### TV WHALE OS 50 4K U50WM TV WHALE OS 65 4k U65WM

1) قم بتوصيل كابل Coaxial بالتلفاز

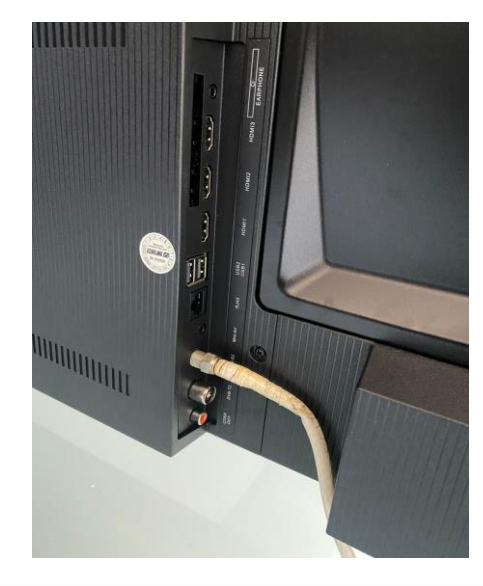

2) إضغط على الزر Home الخاص بالريموت كونترول لدخول إلى الواجهة الرئيسية لجهاز التلفاز

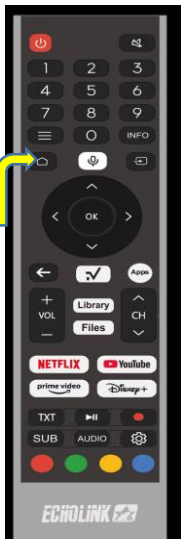

3) إضغط على Source

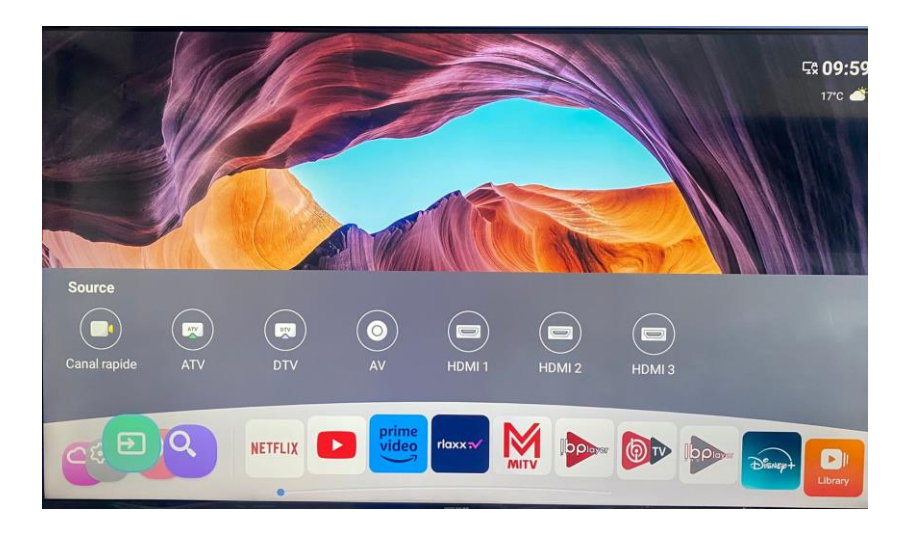

4) إضغط على DTV

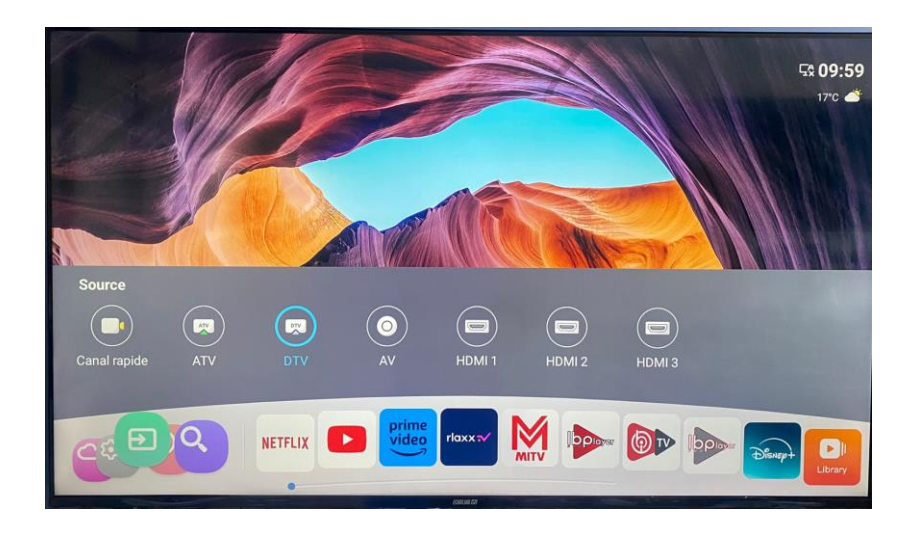

# شـرح كيفية البحت عن القنوات الفضائية على أجهزة تلفاز إكولينك TV WHALE OS 50 4K U50WM TV WHALE OS 65 4k U65WM

5) إضغط على الزر Réglage، تم أدخل إلى Chaine

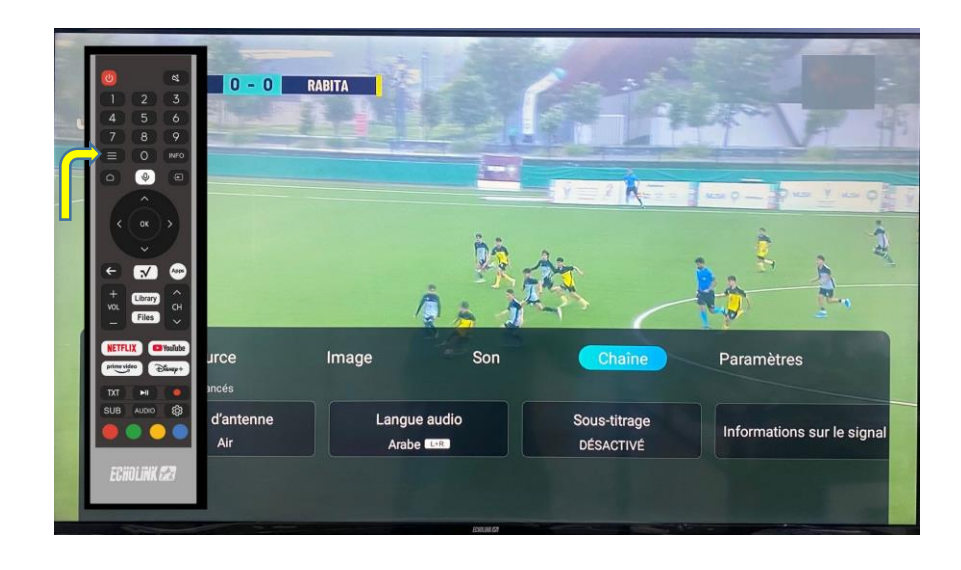

6) إضغط على Type d'antenne

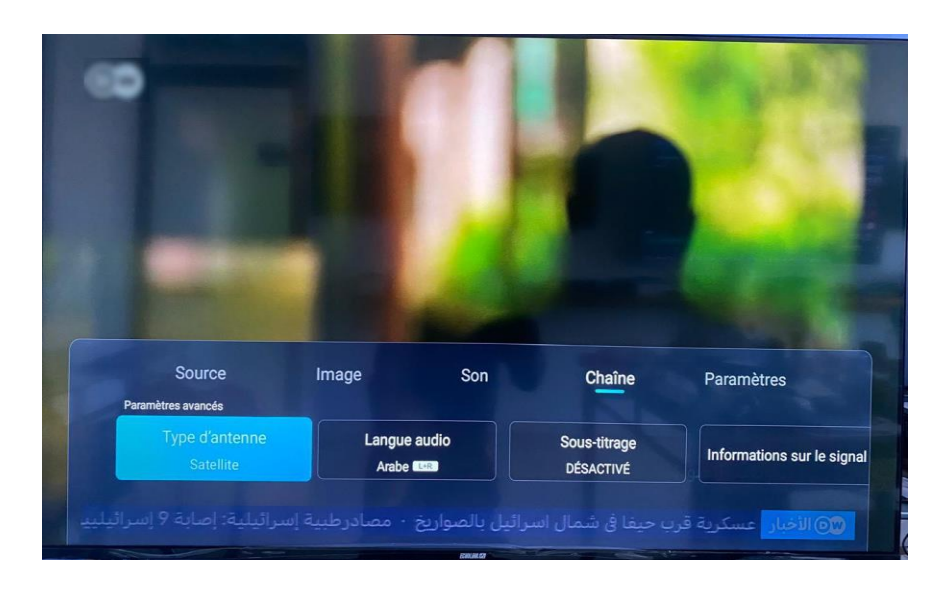

7) إختر Satellite

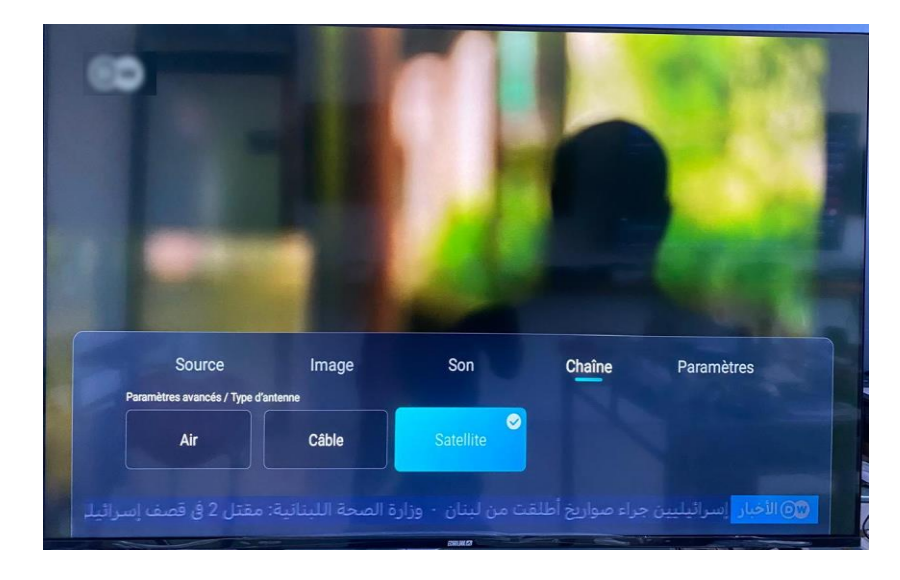

8) عد خطوة إلى الخلف ، تم إضغط على Recherche

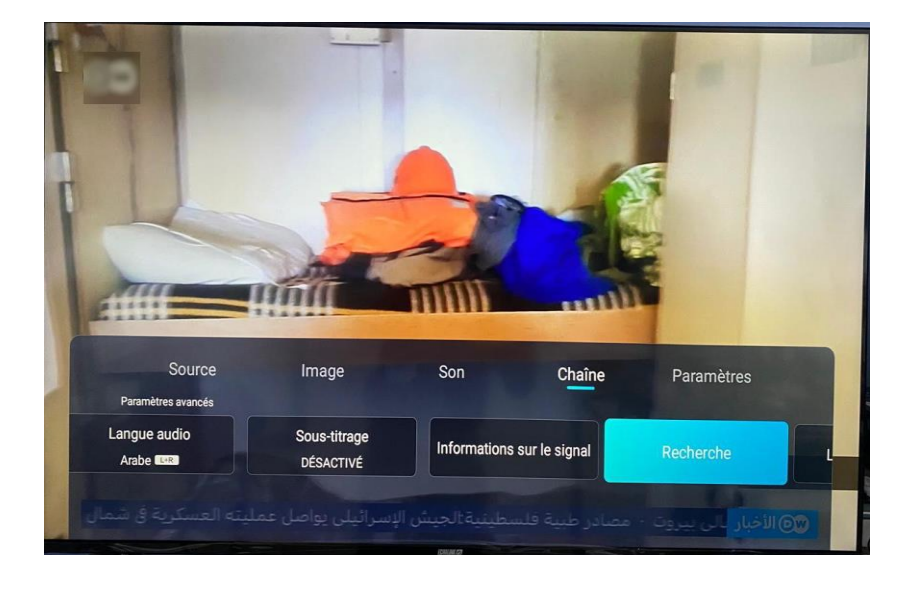

### شرح كيفية البحت عن القنوات الفضائية على أجهزة تلفاز إكولينك

#### TV WHALE OS 50 4K U50WM TV WHALE OS 65 4k U65WM

9) قم بتحديد إسم القمر ، نوع البحت و نوع القنوات التي تريد

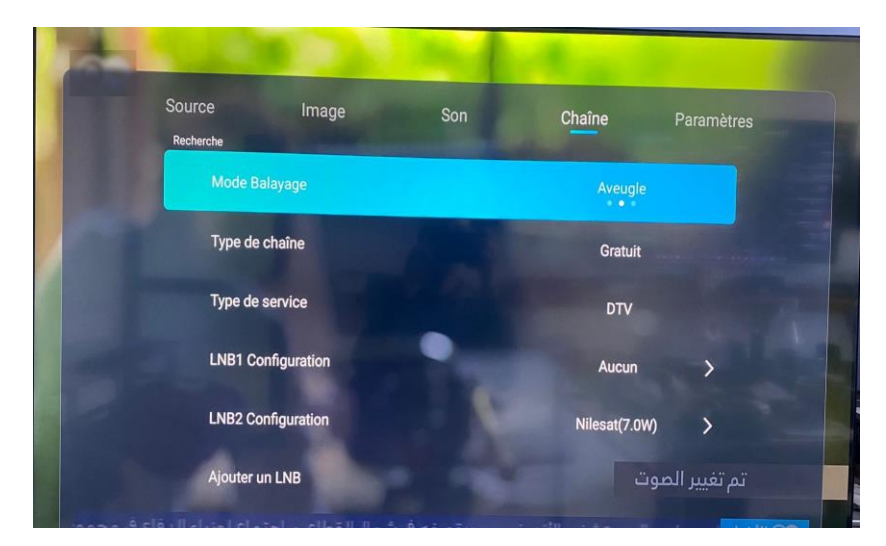

10) ادا کنت تتوفر علی سویتش LNB ، إضغط علی Ajouter un Lnb

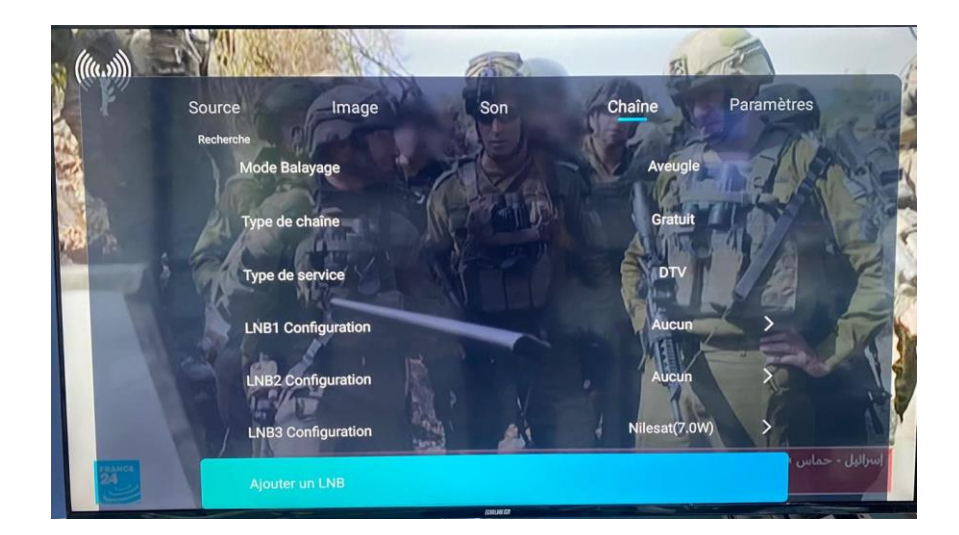

11) إختر إسم القمر ، تم إضغط على Diseqc1.0 لاختيار رقم LNB الخاص بالقمر الدي تريد .

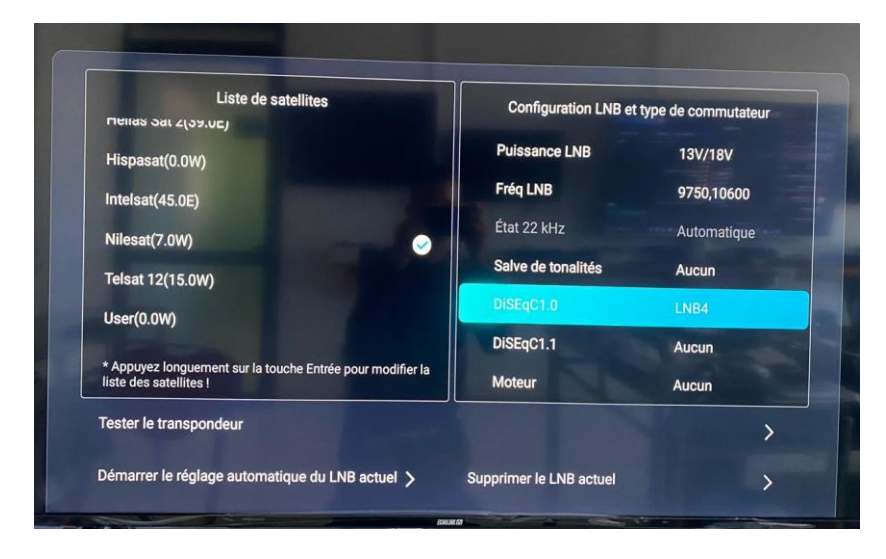

12) إضغط على Démarrer le réglage automatique tous les LNB

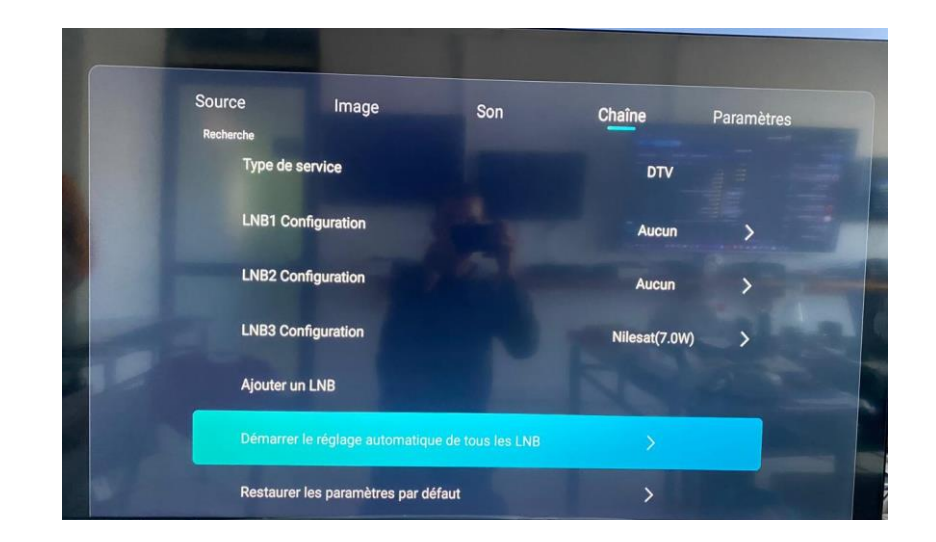

# شرح كيفية البحت عن القنوات الفضائية على أجهزة تلفاز إكولينك

### TV WHALE OS 50 4K U50WM TV WHALE OS 65 4k U65WM

13) إضغط على Annuler

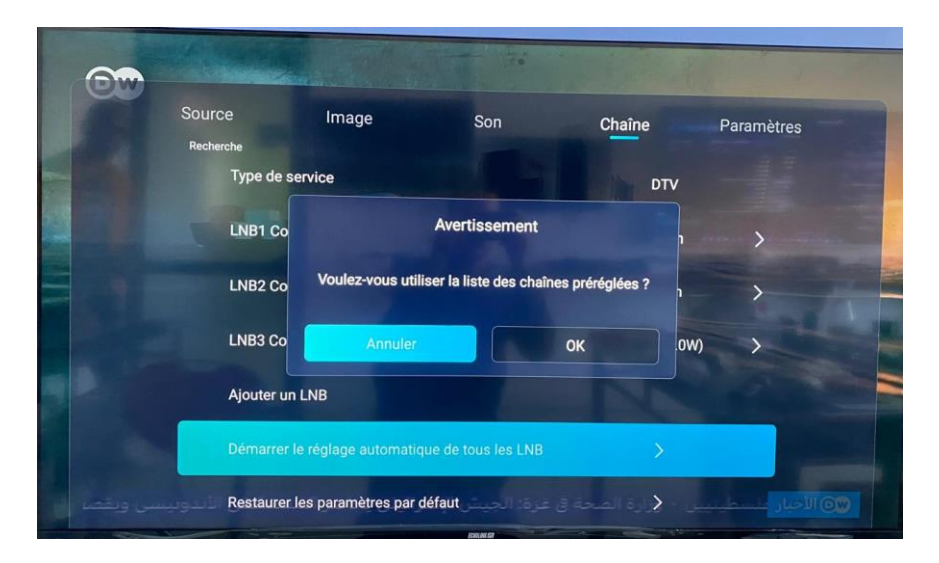

14) بدأت عملية البحت عن القنوات ، سوف يبدء بإلتقاط القنوات عندما يصل إلى %80

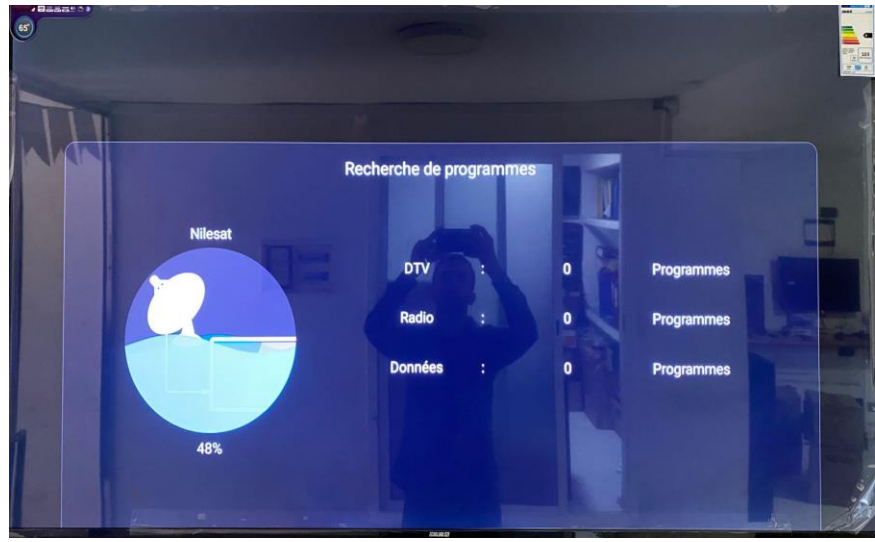

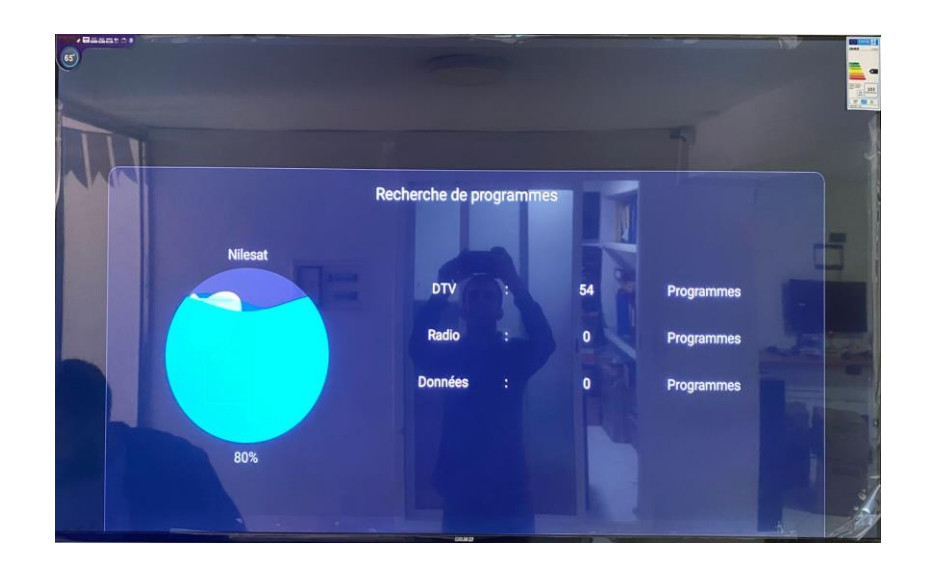

تم إلتقاط القنوات الفضائية بنجاح

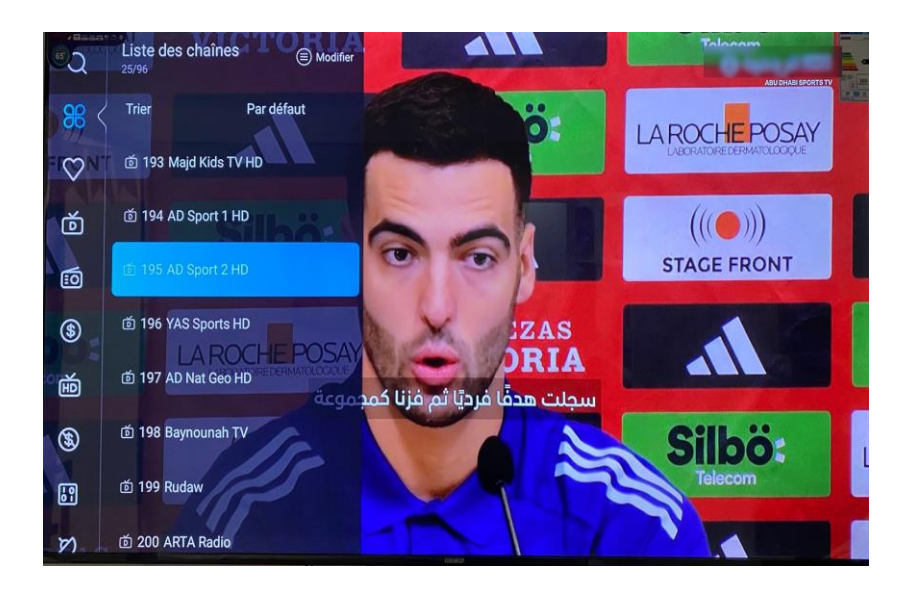